## トップページで ID・パスワードを入力して、ログインしてください。

## ID・PW が不明な場合は、トップページ右上「お問い合わせ」よりご連絡ください。

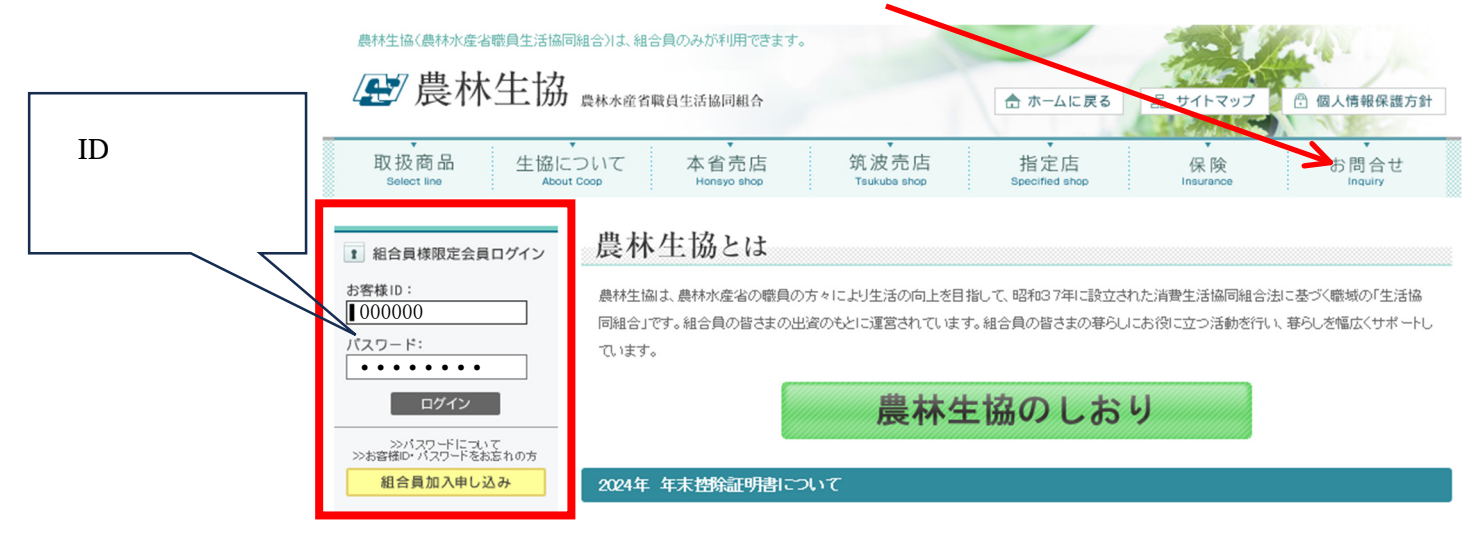

## ログイン後、マイページをクリックしてください。

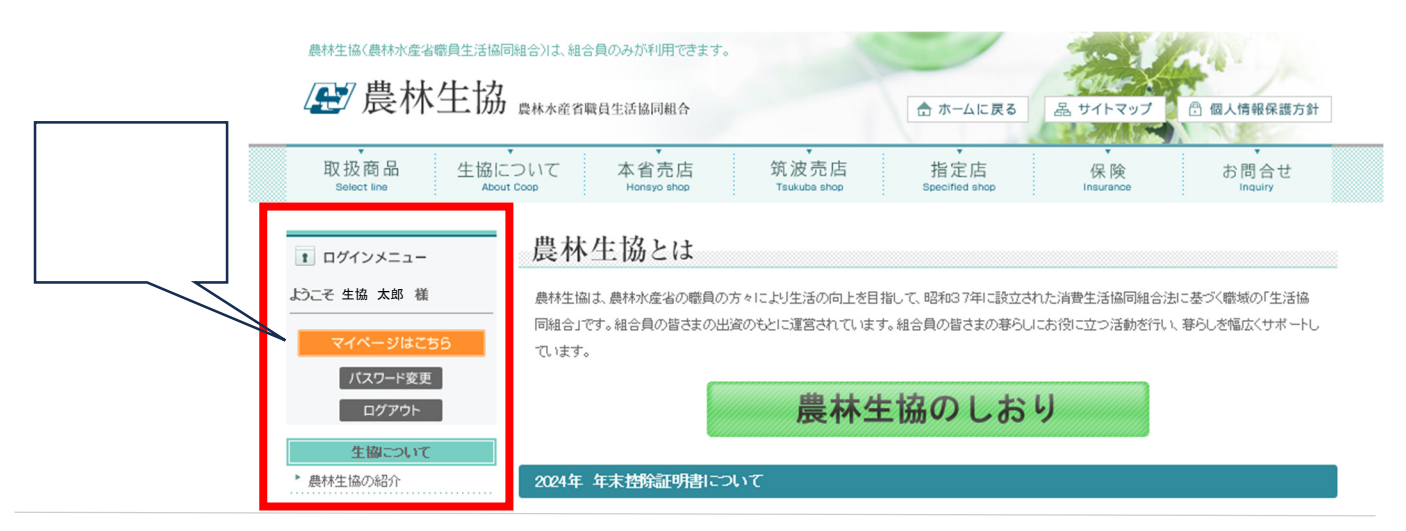

## マイページで下にスクロールしてください。(PDFをクリック)

| 控除証明書 | 損保会社へのご案内<br>カードの申込<br>ボード建作                                                                  | <b>挂除証明</b><br>2023年度控除証明                                                                                                    |                                                                        |
|-------|-----------------------------------------------------------------------------------------------|----------------------------------------------------------------------------------------------------|------------------------------------------------------------------------|
|       | <mark>ガメン価格<br/>183.7円ル<br/>168.3円ル<br/>3 販売終了<br/>144.19円ル<br/>税込価格です。<br/><b>2検索</b></mark> | この証明書は次の点にご留意のうえ保険料控除の申告にご使用ください。 1 項目について 《生命保険料控除》 ※保険料控除金等の変取人は各個部語券にてご確認ださい。 一般生命の保険金等の変取人は各個部語券にてご確認ださい 「保険等の契約者氏名」は本人です。 証明書の「○○生命(新・旧)」→申告書の(3)端にご記入ください。証明書の「○○生命(新・旧)」→申告書の(3)端にご記入ください。証明書かていたまで計算されています。(保険会社によって一部例外があります)途中で いた月まで計算されています。※保険の内容・金額については、各・ 《地震保険料控除》 ※保険料控除申告書の裏面を必ずご確認のうえご記入ください。 | 。<br>(ださい。<br>月まであされいただく見込みで<br>「解約等されている方はお支払いただ<br>保険会社までお問い合わせください。 |
|       | ド会員募集<br>困ったらこちら                                                                              | <ul> <li>2 団体契約保険の内容について         【大樹生命「農林生協団(体医療保険)・住友生命「年金ライフブラン」】 受取人は「本人」です。         【住友生命「年金ライフA(一般)⇒一般生命保険料控除対象」「年金ライフB(税制)適格)⇒個人年金保険料控除対象】         3 控除証明書に該当しない保険種類         交通傷害保険・レジャー(アクティブライブ)保険・自転車保険については該当         しません。     </li> </ul>                                                             |                                                                        |